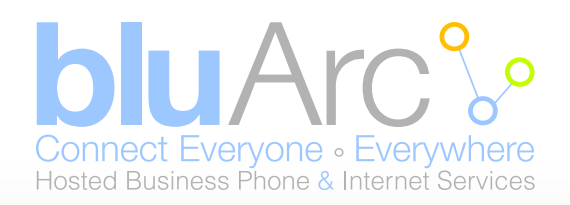

## Step 1 – Holiday Call Group

• Go to Call Groups (at the bottom left menu, just above Phone Inventory)

|                                                                                                    | Broadcast Gro                                                                                               | oup 😮                                                               |                                                                                                 |       |
|----------------------------------------------------------------------------------------------------|----------------------------------------------------------------------------------------------------|---------------------------------------------------------------------|-------------------------------------------------------------------------------------------------|-------|
| Broadcast groups ring all ava<br>customized to ring all memb<br>or to only ring the phones of<br>broadcast group.                                                                                                    | ailable member<br>ers' phones (re<br>members who                                                            | rs' phones simultane<br>gardless of whether<br>are not on a call. U | eously. Broadcast groups can<br>they are on another line or n<br>se this page to view or edit a | ot)   |
| When done select Save. Sel                                                                                                    | ect Cancel if y                                                                                             | ou don't want to ma                                                 | ke any changes.                                                                                 |       |
| General Information                                                                                                    |                                                                                                    |                                                                     | * Indicates required f                                                                          | field |
| * Name                                                                                                    | e: Holidavs                                                                                                 |                                                                     |                                                                                                 |       |
| * Extension                                                                                                    | n: 600 🗸                                                                                                    |                                                                     |                                                                                                 |       |
| Тур                                                                                                    | e: Broadcast (                                                                                              | Group                                                               |                                                                                                 |       |
| Call Behavio                                                                                                    | r: Only ring p                                                                                              | hones not in use 🗸                                                  | ]                                                                                               |       |
| Membership (2)                                                                                                    |                                                                                                    |                                                                     |                                                                                                 |       |
| To add users, select users fo                                                                                                    | rm Available lis                                                                                            | st and add to Select                                                | ed list. To remove users, sele                                                                  | ect   |
| users from Selected list and i                                                                                                    | remove.                                                                                                    |                                                                     |                                                                                                 |       |
| Members of Call Group:                                                                                                    |                                                                                                    |                                                                     |                                                                                                 |       |
| Available                                                                                                    |                                                                                                    | Selected                                                            |                                                                                                 |       |
| ٩                                                                                                    | Add all                                                                                                    | 0 selected                                                          | Remove all                                                                                      |       |
| 100-Tester,Bluarc                                                                                                    | +                                                                                                    |                                                                     |                                                                                                 |       |
|                                                                                                    |                                                                                                    |                                                                     |                                                                                                 |       |
|                                                                                                    |                                                                                                    |                                                                     |                                                                                                 |       |
|                                                                                                    |                                                                                                    |                                                                     |                                                                                                 |       |
|                                                                                                    |                                                                                                    |                                                                     |                                                                                                 |       |
|                                                                                                    |                                                                                                    |                                                                     |                                                                                                 |       |
|                                                                                                    |                                                                                                    |                                                                     |                                                                                                 |       |
|                                                                                                    |                                                                                                    |                                                                     |                                                                                                 |       |
|                                                                                                    |                                                                                                    |                                                                     |                                                                                                 |       |
| Allow members to leave                                                                                                    | group? 👔                                                                                                    |                                                                     |                                                                                                 |       |
| ☑ Allow members to leave Call Coverage ②                                                                                                    | group? 😮                                                                                                    |                                                                     |                                                                                                 |       |
| ✓ Allow members to leave<br>Call Coverage<br>Select how you would like thi                                                                                                    | group? 🕜<br>s call group's u                                                                                | inanswered calls to                                                 | be received.                                                                                    |       |
| Allow members to leave Call Coverage Select how you would like thi No call coverage for this                                                                                                    | group? 🕐<br>s call group's u<br>call group                                                                  | inanswered calls to                                                 | be received.                                                                                    |       |
| Allow members to leave Call Coverage  Select how you would like thi No call coverage for this After 1  rings send this 6                                                                                                    | group? 👔<br>s call group's u<br>call group<br>call group's call                                             | manswered calls to                                                  | be received.                                                                                    |       |
| Allow members to leave<br>Call Coverage ©<br>Select how you would like thi<br>No call coverage for this<br>After 1 V rings send this o<br>C Employee Voice Mail:                                                                                               | group? (?<br>s call group's u<br>call group<br>call group's call<br>Select >>                               | inanswered calls to                                                 | be received.                                                                                    |       |
| Allow members to leave<br>Call Coverage (?)<br>Select how you would like thi<br>No call coverage for this<br>After 1 v rings send this (<br>Employee Voice Mail:<br>() Auto Attendant                                                                          | group? ?<br>s call group's u<br>call group<br>call group's call<br>Select >><br>700 - After H               | Inanswered calls to                                                 | be received.                                                                                    |       |
| <ul> <li>Allow members to leave</li> <li>Call Coverage (2)</li> <li>Select how you would like thi</li> <li>No call coverage for this</li> <li>After 1 v rings send this (</li> <li>Employee Voice Mail:</li> <li>Auto Attendant:</li> <li>Employee:</li> </ul> | group? ?<br>s call group's u<br>call group<br>call group's call<br>Select >><br>[700 - After H<br>Select >> | Inanswered calls to                                                 | be received.                                                                                    |       |
| Allow members to leave Call Coverage No call coverage for this No call coverage for this After 1 v rings send this of Employee Voice Mail: Attendant C Employee: Another Phone Number:                                                                         | group? ?<br>s call group's u<br>call group<br>call group's call<br>Select >><br>700 - After H<br>Select >>  | Inanswered calls to                                                 | be received.                                                                                    |       |

- Add a Broadcast Group
- Call the group Holidays
- · Keep all default configuration and add no members to this group
- For Call Coverage, click on the circle next to Auto Attendant
- · Select your main after hours Auto Attendant from the list
- Save

Canada Customer Support Telephone: +1.855.279.1812 Opt. #2 Email: customercare@bluarc.ca

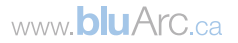

### Step 2 - Holiday Auto Attendant

- Go to Auto Attendant in the left menu panel
- click on the Add button
- Enter the Auto Attendant Name (for this example I have created a Holiday Monday Auto Attendant)

#### Auto Attendant Details - Add Auto Attendant 😮

| Auto Attendant Details - Add Auto Attendant 👔                                                                                                    |                     | Au        | to Attendant Details -                             | Configure Main Men                          | u for Holiday Monday 👔                                                                     |
|----------------------------------------------------------------------------------------------------|---------------------|-----------|----------------------------------------------------|---------------------------------------------|--------------------------------------------------------------------------------------------|
| Use this page to edit your auto attendant information, to enable or disable time<br>and to edit the menu options for your auto attendant menus.   | e of day greetings  | To<br>for | configure an auto atten<br>each of the phone keys  | dant menu, select an<br>and record the menu | action from the Send Caller To drop-down list<br>prompt to describe the selected action to |
| When done select ${\bf Save}.$ Select ${\bf Cancel}$ if you don't want to make any change                                                         | S.                  | The       | etext you type here is d                           | isplayed as a guide fo                      | or you to read when recording.                                                             |
| General Information * Indic                                                                                                    | ates required field | Wh        | en done select Save or<br>ed to enter the extensio | Save and Record M                           | lenu Prompts. If you are recording, you will be                                            |
| * Auto Attendant Name: Holiday Monday                                                                                                    |                     | Sel       | ect Cancel if you don't                            | want to make any cha                        | anges.                                                                                     |
| * Extension: 702 🗸                                                                                                    |                     |           |                                                    |                                             | * Indicates required field                                                                 |
| * Default Language: English                                                                                                    |                     |           | *Menu Name: Main I                                 | Menu                                        |                                                                                            |
| Time of Day Greeting 🕖                                                                                                    |                     | Intr      | oductory Prompt: Put w<br>* Language: Englis       | ords Here - Please note th                  | at we                                                                                      |
| To enable playing of a time of day specific greeting prior to the main menu inte<br>check Time of Day Greetings. Default greetings are provided.  | roductory prompt,   | Key       | Send Caller To                                     | Details                                     | Wording for Prompt                                                                         |
| For customized greetings, enter the greeting text in the fields provided. This te<br>displayed to guide you when you record customized greetings. | ext will be         | 1<br>2    | Invalid Key<br>Invalid Key                         | ~ ~                                         | will be closed for the Holiday on Monday<br>We will re-open on Tuesday for our             |
| □ Time of Day Greetings                                                                                                    |                     | 3         | Invalid Key                                        |                                             | regular business hours.                                                                    |
| Morning Greeting                                                                                                    |                     | 5         | Invalid Key                                        |                                             |                                                                                            |
| Afternoon Greeting                                                                                                    |                     | 6         | Invalid Key                                        | ~                                           |                                                                                            |
| Evening Greeting                                                                                                    |                     | 7         | Invalid K <mark>e</mark> y                         | <b>~</b>                                    |                                                                                            |
| Auto Attendant Menu and Menu Options 🔞                                                                                                    |                     | 8         | Invalid Key                                        |                                             |                                                                                            |
| Select a menu link to edit the selected menu. To record or re-record the prom                                                                     | pts for a menu.     | 0         | Invalid Key                                        |                                             |                                                                                            |
| select the corresponding Record link.                                                                                                    |                     | *         | Invalid Key                                        | ~                                           |                                                                                            |
| An Main Menu                                                                                                    |                     | #         | Invalid Key                                        |                                             |                                                                                            |
| Save Cancel                                                                                                    |                     | Play      | / menu prompt 1 💌 ti<br>Call Group                 | mes. If no menu optio                       | n is selected, send caller to:                                                             |
|                                                                                                    |                     |           | ave Cancel                                         |                                             |                                                                                            |
| Olish an Main Manu                                                                                                    |                     |           |                                                    |                                             |                                                                                            |
| Click on Main Menu                                                                                                    |                     |           |                                                    |                                             |                                                                                            |

- Make all the keys "Invalid Key" (this prevents users from hitting a key and getting dead air)
- In the Introductory Prompt enter the text you wish to record (If you require more space you can use the Wording for Prompt section) At the bottom, configure the Auto Attendant to play 1 time
- Select Call Group and select the "Holidays" Call Group from the list
- Save

### Step 3 – Recording the Auto Attendant

- Click on Auto Attendant in the left menu panel
- Click on the name of the Holidav Mondav Auto Attendant
- At the bottom of the page you will see record click this
- A page will pop up (pop-ups must be enabled) enter your extension and click "Call"
- Follow the prompts when you are done recording press # to eliminate a long silence after the recording. When you are satisfied with the recording
- Save

# **Step 4 – Routing the Auto Attendant**

- Click on Incoming Call Routing in the left menu panel
- Click on the phone number you would like this to take effect
- Scroll to the bottom of the page to the Special Hours section
- Click on the circle next to Auto Attendant
- Select the Holiday Monday Auto Attendant from the list
- Save

\*NOTE: This will play your holiday Monday greeting and then go directly to your regular after hours Auto Attendant. \*

Canada Customer Support Telephone: +1.855.279.1812 Opt. #2 Email: customercare@bluarc.ca

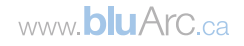

# Step 5 – Setting up the Holiday Hours

- Click on Business Hours in the left menu panel
- · Select the business hour profile associated to the phone number you are making the changes for
- Under Special, for Monday's routing, enter your regular business hours
- Save (Note that these will need to be removed before the next business Monday)

|              | Day *Op    | perating Hours | Lunch |                   | Special |          |  |
|--------------|------------|----------------|-------|-------------------|---------|----------|--|
| Open?        | Fro        | m To           | From  | То                | From    | То       |  |
| $\checkmark$ | Mon 07 : 0 | 00 17 : 00     |       | :                 | 07 : 00 | 17 : 00  |  |
| $\checkmark$ | Tue 07 : 0 | 00 17 : 00     | :     |                   |         | - : -    |  |
| $\checkmark$ | Wed 07 : 0 | 00 17 : 00     | :     | <b>:</b>          |         |          |  |
| $\checkmark$ | Thu 07 : 0 | 00 17 : 00     | :     |                   |         |          |  |
| $\checkmark$ | Fri 07 : 0 | 00 17 : 00     | :     | <b></b> : <b></b> |         | <b>:</b> |  |
|              | Sat 🗌 :    |                | :     |                   |         |          |  |
|              | Sun 🗌 : [  |                |       |                   |         |          |  |

\*NOTE: The system reads these times from right to left. The special hours in this example will override the regular business hours. If you want the message to play for the whole day, including off hours, you would put the hours in Special as 00:00 to 24:00.\*

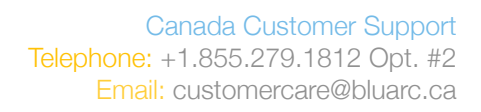

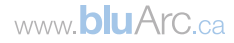